คู่มือการเขียนข่าว ผ่านเว็บไซต์ www.dusitcenter.org หัวข้อ "ส่งยิ้มทั่วไทยให้ครูเล่าเรื่อง" มหาวิทยาลัยสวนดุสิต

Link Url : <u>http://special2.dusitcenter.org/cdcnews/</u>

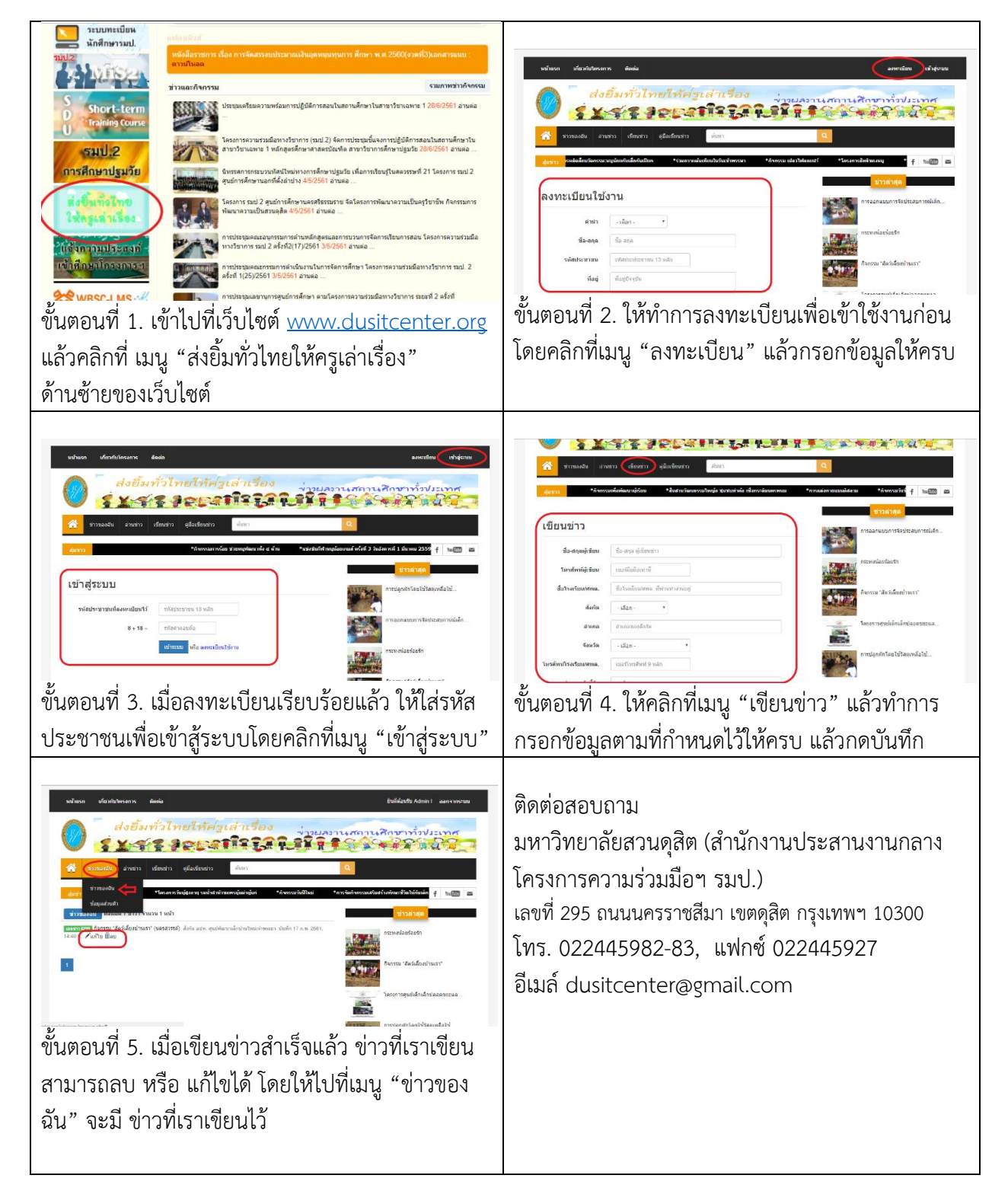